# L'achat des titres de transports sur internet, comment ça marche ?

Pour faciliter l'achat de vos titres de transports, Ruban vous propose un service en ligne ! Vous pouvez dès à présent acheter vos titres de transports directement depuis chez vous: c'est simple, pratique et facile !

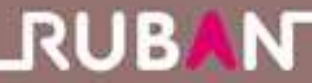

Pour acheter vos titres de transports en ligne, il y a 4 grandes étapes.

### 1. Je me connecte sur le site www.rubantransport.com

Je clique sur le lien menant à la boutique en ligne Ruban sur la page d'accueil puis je clique sur <u>Achetez vos</u> <u>titres de transport en ligne !</u>

### 2. Je m'identifie

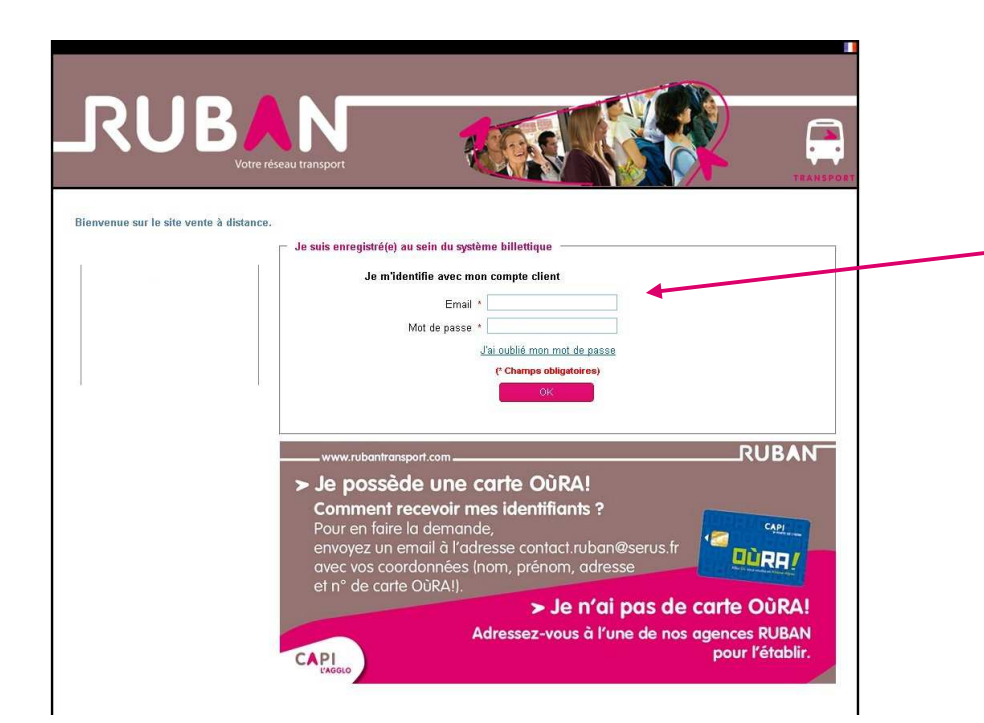

J'inscris dans les emplacements prévus à cet effet mon adresse e-mail (que j'ai préalablement fournie lors de l'établissement de ma carte Oùra !)

### Important

Dans le cas où je n'aurai pas fourni mon adresse e-mail lors de l'établissement de ma carte Oùra !, il convient soit de se rendre dans un Point Info Ruban soit d'adresser votre demande par mail à <u>contact.ruban@serus.fr</u> (un e-mail vous sera alors adressé)

| RUE                         |                                                           | )   |
|-----------------------------|-----------------------------------------------------------|-----|
|                             | Votre réseau transport                                    | POR |
| invenue sur le site vente à | distance.                                                 | _   |
|                             | la m'idantifia avac mon compta cliant                     |     |
|                             |                                                           |     |
|                             | Mot de passe *                                            |     |
|                             | J'ai oublié mon mot de passe                              |     |
|                             | (* Champs obligatoires)                                   |     |
|                             | OK .                                                      |     |
|                             |                                                           |     |
|                             | www.rubantransport.com                                    |     |
|                             | > Je possède une carte OùRA!                              |     |
|                             | Comment recevoir mes identifiants ?                       |     |
|                             | envoyez un email à l'adresse contact.ruban@serus.fr       |     |
|                             |                                                           |     |
|                             | diversion of the second differences (non, prenon, duresse |     |
|                             | et n° de carte OùRAI).                                    |     |
|                             | et n° de carte OùRA!). > Je n'ai pas de carte OùRA!       |     |

Pour obtenir mon mot de passe lors de ma 1<sup>ère</sup> connexion, je clique sur « j'ai oublié mon mot de passe ».

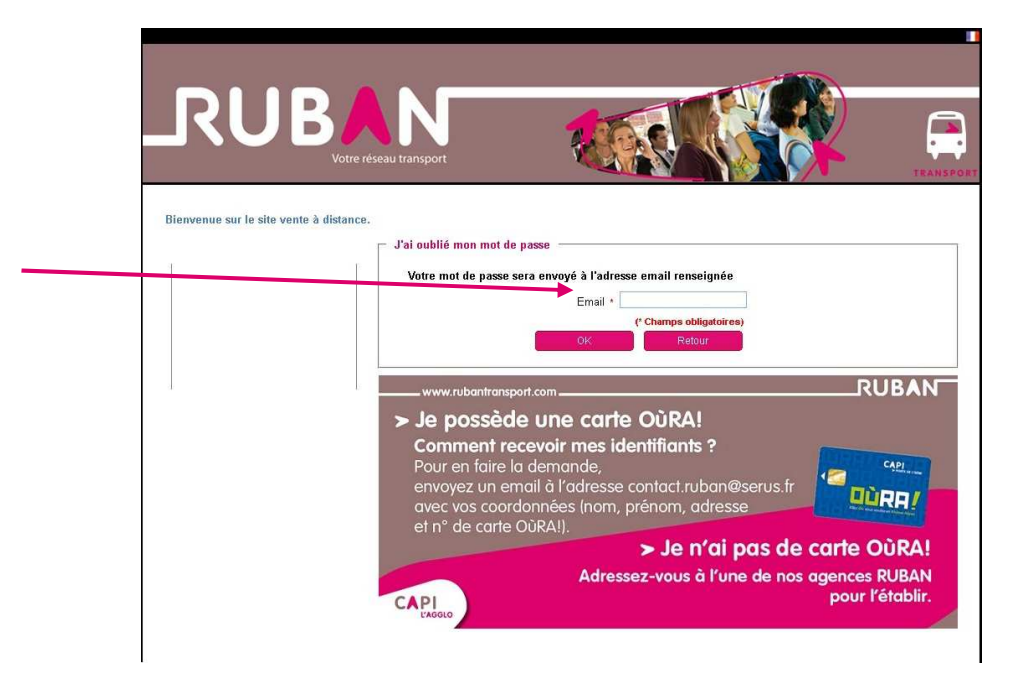

J'inscris de nouveau mon adresse e-mail dans la nouvelle fenêtre et je valide. Un mot de passe attribué automatiquement me sera alors renvoyé sur ma boite mail.

Je pourrai alors me connecter et éventuellement modifier mon de passe dans l'espace «Mes informations personnelles».

### 3. Je choisis un titre de transport

| Vous êtes ici > Accueil                              | Mon Panier (0)   Se déconnecter   FAQ   Contactez nous                                                                                                    |
|------------------------------------------------------|----------------------------------------------------------------------------------------------------|
| Mes titres de transport                              | Espace persentiar                                                                                                    |
| Carte OùRA Numéro: 279745058<br>Vendue le 03/10/2011 | Détenue Accura<br>Valable jusqu'au 31/10/2016 Commandes                                                                                                    |
| Carte 10VoyagesRuban                                 | Solde : 19<br>Solde max: 100<br>BESOIN D'AIDE ?<br>Contactez-nous                                                                                                    |
|                                                      | Acheler un titre de transport identique<br>la 04723049<br>biande wonde<br>de data de vonde<br>de data de vonde<br>de vonde<br>de data de vonde<br>de data de vonde<br>de data de vonde                                                                                                    |
| Acheter un nouveau titre de transport                | Commande d'une nouvelle carté<br>D'ant de vives<br>Pour le rés RUBAV Villefontaine :<br>tous de vives<br>de most aire<br>de most aire<br>de |

J'arrive sur la page «Mes titres de transport» qui contient les -informations de ma carte OùRA ! Ruban comme sa date de validité ou les titres de transports chargés.

Pour acheter un titre de transport, je clique sur «Acheter un nouveau titre de transport».

Je suis alors redirigé vers la page où je peux acheter les différents titres de transports qui sont proposés à la vente en ligne.

Je choisis le titre souhaité et je clique sur «Ajouter au panier».

| RUBAN                                                   |                                                 | MAR NA                      |                                                                                                    |
|---------------------------------------------------------|-------------------------------------------------|-----------------------------|----------------------------------------------------------------------------------------------------|
| Votre réseau trans                                      | port                                            |                             |                                                                                                    |
| Vous êtes ici > <u>Accueil</u> > Acheter un             | nouveau titre de transport                      | <u> Mon Panier (0)</u>   Se | e déconnecter   FAQ   Contactez no                                                                                                    |
| Acheter un nouveau fitte de tran                        | sport                                           |                             | Espace personne                                                                                                    |
| c ABO ADULTE MAR RUBAN<br>o Réseau ∷ Ruban<br>N         | Tarif en vigueur du 20/12/2013<br>au 31/03/2014 | 28,00 €                     | Accueil<br>Informations personnell<br>Commandes                                                                                                    |
| R<br>T                                                  |                                                 | Ajouter au panier           | RUE<br>BESOIN D'AIDE ?                                                                                                    |
| ABO ADULTE AVR RUBAN<br>o Réseau : Ruban<br>N<br>T<br>R | Tarif en vigueur du 20/01/2014<br>au 30/04/2014 | 28,00 €                     | Contactez-nous Point Info RUBAN Bourgoin-J Toi 04 74 28 04 99 Du land au wented de 9930 a 12h et de Min o Ibh     Le somedia de Mih o This            |
| A<br>T                                                  |                                                 | Ajouter au panier           | Point Info RUBAN Villefontain<br>Tal (0174 9548 60<br>Du kind au vendredi<br>da 7450 a 18h                                                            |
| aBO ADULTE MAI RUBAN<br>o Réseau : Ruban                | Tarif en vigueur du 20/02/2014<br>au 31/05/2014 | 28,00 €                     | Le somedi de 91 à 12h<br>> Ponti Info RUBAN L'Isle d'Abe<br>TAI 04 74 16 20 35<br>Miercred de 91 à 12h et de 16h a 17h 31<br>> www.rubentransport.com |
| R<br>A<br>T                                             |                                                 | Ajouter au panier           |                                                                                                    |
| ABO ADULT JUIN RUBAN<br>C Réseau : Ruban<br>N           | Tarif en vigueur du 20/03/2014<br>au 30/06/2014 | 28,00 €                     |                                                                                                    |
| R<br>A<br>T                                             | 1                                               | Ajouter au panier           |                                                                                                    |

| RUB<br>Vote rés                                                     | eau transport<br>cheter un nouveau titre de transport                                            | Mon Panier (0)   Se de       | iconnecter  FAQ   Contactez nous (                                                                                                    |
|---------------------------------------------------------------------|--------------------------------------------------------------------------------------------------|------------------------------|----------------------------------------------------------------------------------------------------|
| cheter un nouveau titre d                                           | e transport                                                                                      |                              |                                                                                                    |
|                                                                     |                                                                                                  |                              | Espace personnel                                                                                                    |
| C ABO ADULTE MAR RUBAN<br>Réseau : Ruban<br>N<br>T                  | Tanf en vigueur du 20/12/2013<br>au 31/03/2014                                                   | 28,00 €                      | Accuell<br>Informations personnelles<br>Commandes                                                                                                    |
| Ť                                                                   |                                                                                                  |                              |                                                                                                    |
| G ABO ADULTE AVR RUBAN<br>G Réseau : Ruban<br>N<br>T<br>R<br>R<br>T | Confirmation d'ajout au panier<br>L'article a bien été ajouté au panier.<br>Continuer mes achats | Payer                        | Contracting - Thouse Point into RUBAN Bourgein-Jollieu : build Samond build Samond buil |
| G ABO ADULTE MAI RUBAN<br>G Réseau : Ruban<br>N<br>T<br>R<br>A<br>T | Tanf en vigueur du 20.02/2014<br>au 31.05/2014                                                   | 28,00 €<br>Ajouter au panier | Le served de this (12)<br>Portin the RUBAN Utilité of Abbeau :<br>Bit de 24 til 003<br>Neveroul de vin Ethin ei de life à Thiol<br>were ruberiterreport com                                                                                                    |
| ABO ADULT JUIN RUBAN<br>6 Réseau : Ruban<br>8<br>8                  | Tanf en vigueur du 20/03/2014<br>au 30/06/2014                                                   | 28,00 €<br>Ajoufer au panier |                                                                                                    |

Le titre est ajouté à mon panier. Je peux passer au paiement.

## 4. Je paie

J'arrive sur la page « Mon panier » qui récapitule le ou les titres que j'ai sélectionné (je n'oublie pas de cocher la case prévue pour lire et accepter les conditions générales de vente en ligne).

En cas d'erreur, je peux supprimer un titre de transport en cliquant sur « supprimer du panier ».

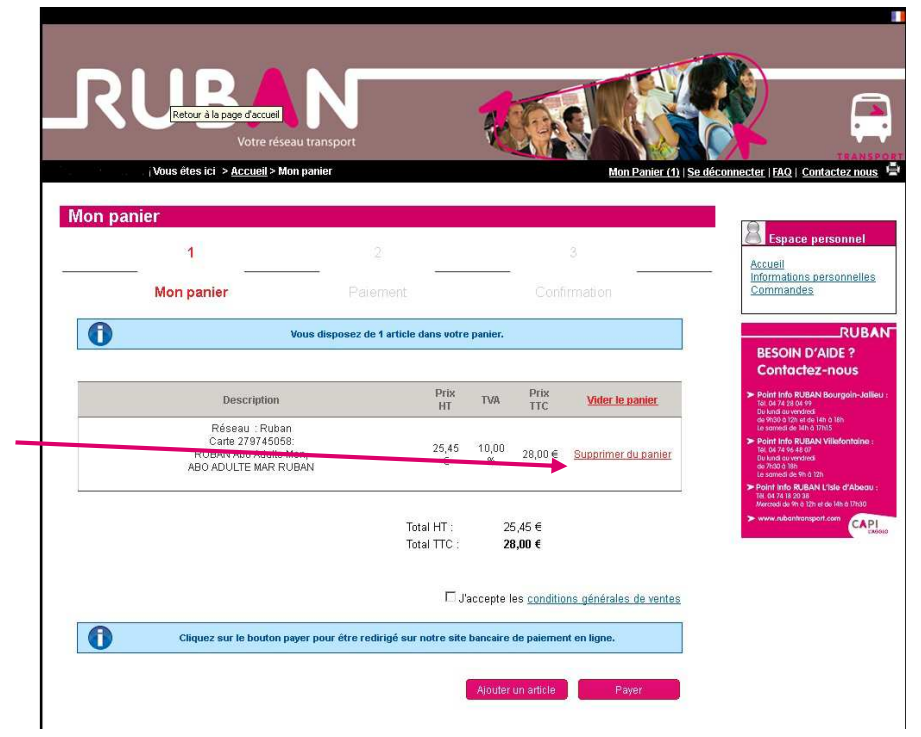

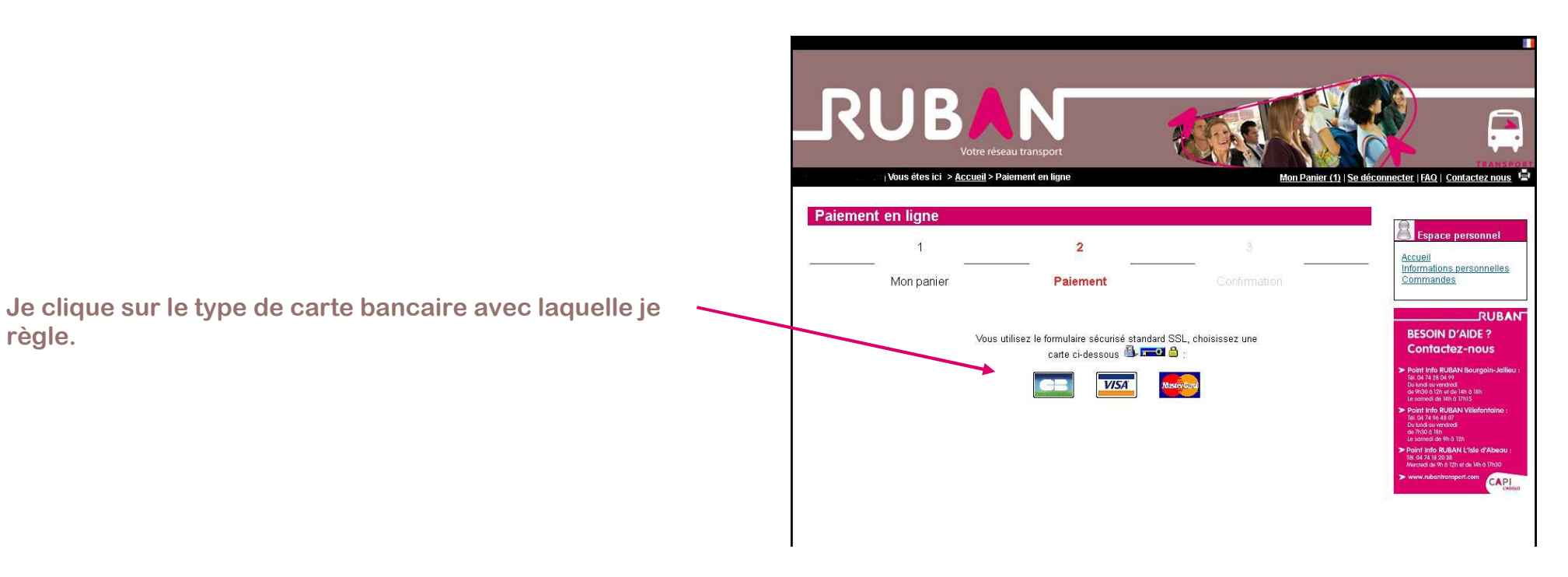

#### SERUS

règle.

VISA Identifiant commerçant 044506313400016 Référence de la transaction 61899 Montant de la transaction  $28,\theta\theta \in$ Les symboles 🔒 👸 a indiquent que votre transaction est sécurisée, vous pouvez remplir votre formulaire en toute confiance. Expire fin : 01-Janvier 💌 / 2014 💌 Nº de carte : puis je valide. Nº de contrôle au dos de la carte : Vous avez complété correctement le formulaire, vous pouvez VALIDER ANNULATION - RETOUR A LABO achat Copyright © 2013, all rights reserved

J'inscris mon n° de carte bancaire, sa date d'expiration et son cryptogramme (3 derniers chiffres au dos de la carte)

**IMPORTANT =>** Je clique sur VALIDER pour terminer mon

Je reçois un reçu de paiement.